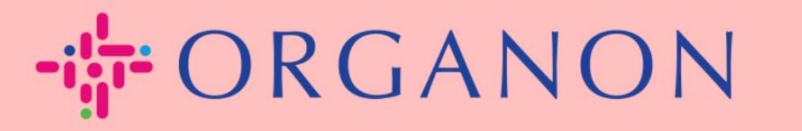

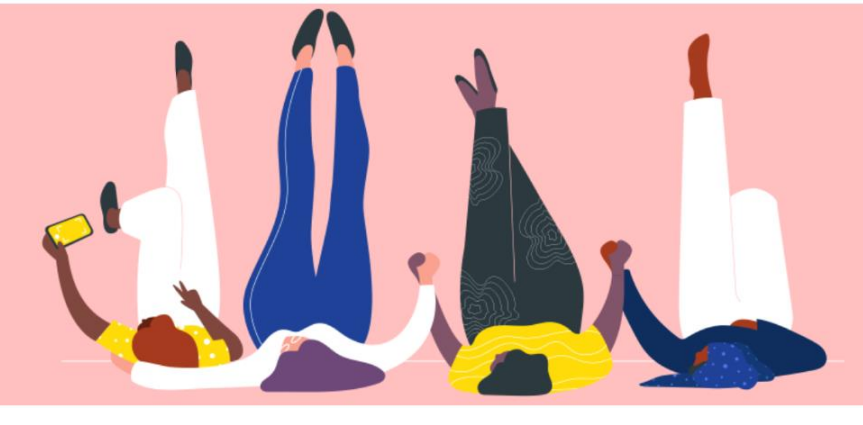

## 如何在 COUPA SUPPLIER

PORTAL 更改语言 用户指南

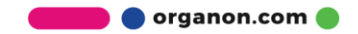

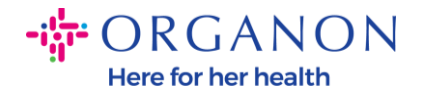

## 如何在 Coupa Supplier Portal 中更改语言

1. 首先使用电子邮箱和 密码登录 Coupa Supplier Portal。

| 🗱 coupa supplier portal | Secure |
|-------------------------|--------|
|                         |        |
|                         |        |
|                         |        |
| • 电子邮件                  |        |
| • 密码                    |        |
|                         |        |
| 忘记您吗了?                  |        |
| 登录                      |        |
| Coupa 新用户? 创建账户         |        |
|                         |        |

- 2. 往下滑至页面底部。
- 3. 点击 English 后将会呈现语言列表。
- 4. 根据您的需求选择对应的语言,完成后页面将切换成您所选择的语言。

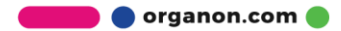

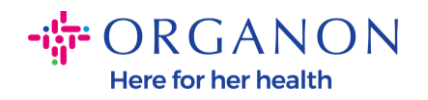

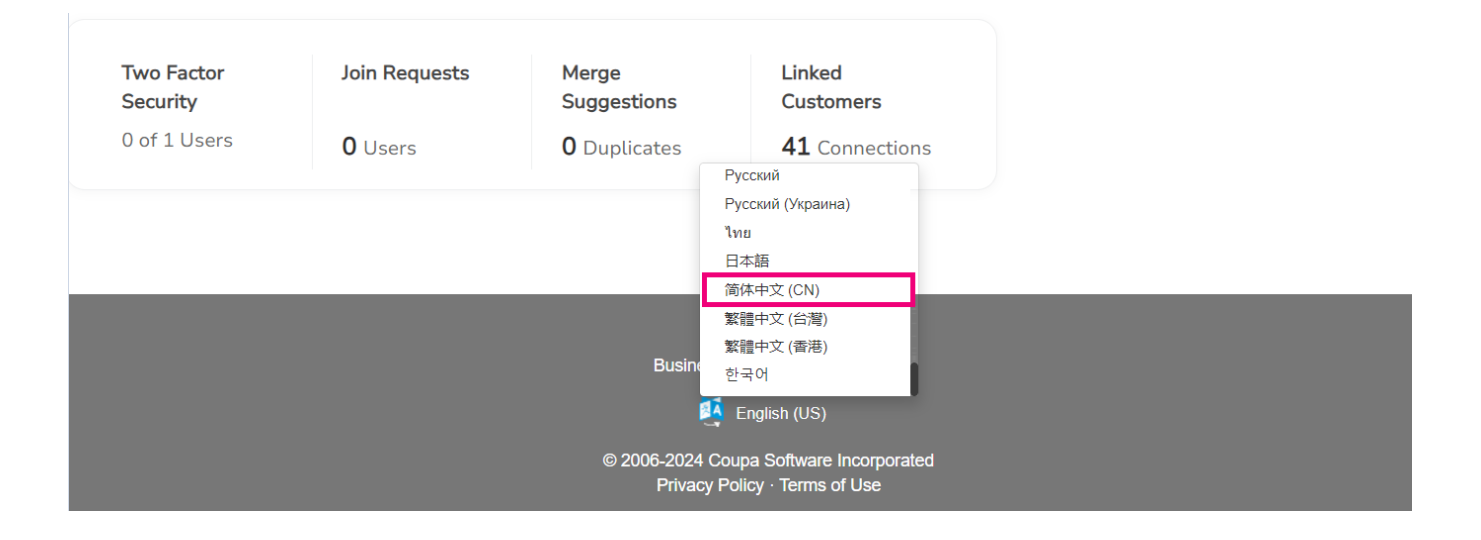

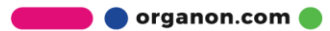